# <u>Régularisations – Prévoyance.</u> <u>Cotisation erronée</u>

×

### Fiche Pratique – Régularisations. Prévoyance. Cotisation erronée

×

### ► <u>Contexte</u>

L'onglet « *Régularisations de cotisations* » (accessible via la « Fiche du bulletin de salaire ») s'est enrichi de nouvelles fonctionnalités vous permettant de régulariser vos assiettes ou taux de cotisations d'un bulletin antérieur sur la DSN du mois en cours.

-> Vous avez la possibilité de régulariser :

- L'assiette de cotisations
- Le taux de cotisations
- L'assiette ET le taux de cotisations
- Un oubli de cotisations

#### -> Les lignes de cotisations sont :

- Rattachées à la période d'emploi
- Prises en compte dans les extractions
- Visibles sur les bordereaux rattachés à la DSN en cours
- Intégrées à la DSN du mois en cours avec les dates de rattachements de la période d'emploi.

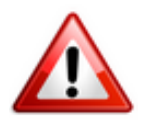

Attention l'onglet est <u>uniquement ouvert à la régularisation des cotisations</u> <u>prévoyance</u>.

La régularisation des cotisations retraite sera accessible dans une prochaine version.

### <u>Contexte COVID-19 : Régularisation de l'assiette</u>

# prévoyance pour les salariés ayant eu recours à l'activité partielle

Un amendement déposé au Sénat le 25 mai 2020 vise à **sécuriser la protection sociale complémentaire des salariés en chômage partiel** dans le projet de loi relatif à diverses dispositions liées à la crise sanitaire.

L'amendement rend obligatoire le maintien des garanties collectives de protection sociale complémentaire pour les salariés placés en position d'activité partielle pendant la durée de l'état d'urgence sanitaire.

L'<u>assujettissement</u> de l'indemnité et du complément d'activité partielle aux cotisations prévoyance a été <u>automatisé dans Impact emploi à compter des</u> <u>bulletins de mai 2020</u> (Cf fiche pratique <u>COVID-19 – Activité partielle /</u> <u>Chômage partiel</u>).

=> Cet onglet vous permet donc de réintégrer manuellement les cotisations prévoyance sur les bulletins antérieurs à mai 2020.

### Procédure de régularisation des cotisations prévoyance sur mars et avril 2020

#### <u>Cas pratique</u> :

-> Salarié pour lequel l'employeur a versé, en mars 2020 :

- Une indemnité d'activité partielle de 298.20 €
- Un complément d'activité partielle de 32.57 €

#### => Soit une somme de 330.77 € non intégrée dans l'assiette de prévoyance :

|                                            |             |          | Cotisatio | ns salariales |       | Cotisations | patronales |
|--------------------------------------------|-------------|----------|-----------|---------------|-------|-------------|------------|
| Désignation                                | NB d'heures | Bases    | Taux      | Montant       | Bases | Taux        | Montant    |
| NET IMPOSABLE                              |             |          |           | 1 523.90      |       |             |            |
| Indemnité d'Activité Partielle Nb heures : |             |          |           | 298.20        |       |             |            |
| 35 Taux : 8.52                             |             |          |           |               |       |             |            |
| Complément Indemnité Activité Partielle    |             |          |           | 32.57         |       |             |            |
| NET A PAYER AVANT IMPOSITION               |             |          |           | 1 452.50      |       |             |            |
| Montant de l'impôt sur le revenu           |             | 1 523.90 | 0.00      | 0.00          |       |             |            |
| NET A PAYER APRES IMPOSITION               |             |          |           | 1 452.50      |       |             |            |

|                                          |             |          | Cousauo  | ns salanales |             | Consations | patronales |
|------------------------------------------|-------------|----------|----------|--------------|-------------|------------|------------|
| Désignation                              | NB d'heures | Bases    | Taux     | Montant      | Bases       | Taux       | Montant    |
| Salaire                                  | 151.67      |          |          | 1 776.41     |             |            |            |
| Prime d'ancienneté                       |             |          |          | 69.35        |             |            |            |
| Retenues pour Chômage partiel du         | 35.00       |          |          | -419.48      |             |            |            |
| 25-03-20 au 31-03-20                     |             |          |          |              |             |            |            |
| Salaire Brut                             | 1           |          |          | 1 426.28     |             |            | 1 1        |
| Assurance Maladie                        |             | 1 426 28 | 0.00     | 0.00         | 1 426.28    | 7.00       | 99.84      |
| Contribution solidarité                  |             |          |          |              | 1 426.28    | 0.30       | 4.28       |
| Assurance Vieillesse Plafonnée           |             | 1 426 28 | 6.90     | 98.41        | 1 426 28    | 8.55       | 121.95     |
| Assurance Vieillesse Totalité            |             |          |          |              | 1 426.28    | 1.90       | 27.10      |
| Assurance Vieillesse Totalité            |             | 1 426 28 | 0.40     | 5.71         |             |            |            |
| Allocations familiales                   |             |          |          | 0.111        | 1 426.28    | 3.45       | 49.21      |
| Accident du travail                      |             |          |          |              | 1 426 28    | 1.80       | 25.67      |
| FNAL                                     |             |          |          |              | 1 426 28    | 0.10       | 1.43       |
| Retraite complémentaire plafonné         |             | 1 426 28 | 3,150    | 44.93        | 1 426 28    | 4,720      | 67.32      |
| Contribution d'équilibre général T1      |             | 1 426 28 | 0.86     | 12.27        | 1 426 28    | 1.29       | 18.40      |
| Régime de base obligatoire               |             | 1 426 28 | 0.290    | 4 14         | 1 426 28    | 0.290      | 4.14       |
| Mutuelle/Frais de santé                  |             | 3 428 00 | 0.000    | 0.00         | 3 428 00    | 0.870      | 29.82      |
| Chômage Totalité                         |             | 1 426 28 | 0.00     | 0.00         | 1 426 28    | 4.05       | 57.76      |
| Assedic ENGS                             |             | 1 420.20 | 0.00     | 0.00         | 1 426 28    | 0.15       | 2.14       |
| Formation professionnelle                |             |          |          |              | 1 426 28    | 1 620      | 23.11      |
| Cotisation CIE dirigeants et paritarisme |             |          |          |              | 1 426 28    | 0.06       | 0.86       |
| Contrib. Organisations syndicales        |             |          |          |              | 1 426 28    | 0.016      | 0.23       |
| Dátail baco CSG/CRDS                     |             |          |          |              | 1 420.20    | 0.010      | 0.23       |
| Detail base CSG/CRDS                     |             | 0.05     | 2.00     | 0.00         |             |            |            |
| Regime de base obligatoire               |             | 2.80     | 2.90     | 0.08         |             |            |            |
| Regime de base obligatoire               |             | 2.85     | 6.80     | 0.19         |             |            |            |
| Mutuelle/Frais de sante                  |             | 29.82    | 2.90     | 0.86         |             |            |            |
| Mutuelle/Frais de sante                  |             | 29.82    | 6.80     | 2.03         |             |            |            |
| CSG et CKDS                              |             | 1 401.32 | 2.90     | 40.64        |             |            |            |
| CSG deductible fiscalement               |             | 1 401.32 | 6.80     | 95.29        |             |            |            |
| CSG Indemnite d'Activite Partielle ND    |             | 292.98   | 0.00     | 0.00         |             |            |            |
| neures : 30 Taux : 8.02                  |             | 000.00   | 0.00     | 0.00         |             |            |            |
| CRUS Indemnite d'Activite Partielle No   |             | 292.98   | 0.00     | 0.00         |             |            |            |
| neures: 35 Taux: 8.52                    |             | 00.00    | 0.00     | 0.00         |             |            |            |
| CSG Complement Indemnite Activite        |             | 32.00    | 0.00     | 0.00         |             |            |            |
| Partielle                                |             | 00.00    | 0.00     | 0.00         |             |            |            |
| CRDS Complement Indemnite Activite       |             | 32.00    | 0.00     | 0.00         |             |            |            |
| Partielle                                |             |          |          |              |             |            |            |
| Did - Constant - Lot - do - or Conf      |             |          |          |              |             |            | 055.04     |
| Reduction generale des cotisations       |             |          |          | 204 55       |             |            | -255.01    |
| Total des retenues                       |             |          |          | 304.55       |             |            | 278.25     |
| NET IMPOSABLE en Euros :                 |             | 1 523.90 | NET A PA | YER APRES I  | MPOSITION e | n Euros :  | 1 452.50   |
|                                          |             | CUMU     | LS       |              |             |            |            |

#### -> En avril 2020 :

• Une indemnité d'activité partielle de 1252.44 €

• Un complément d'activité partielle de 136.80 €

#### => Soit une somme de 1389.24 € non intégrée dans l'assiette de prévoyance :

|                                            |             |          | Cotisatio | ns salariales |       | Cotisations | patronales |
|--------------------------------------------|-------------|----------|-----------|---------------|-------|-------------|------------|
| Désignation                                | NB d'heures | Bases    | Taux      | Montant       | Bases | Taux        | Montant    |
| NET IMPOSABLE                              |             |          |           | 1 485.58      |       |             |            |
| Indemnité d'Activité Partielle Nb heures : |             |          |           | 1 252.44      |       |             |            |
| 147 Taux : 8.52                            |             |          |           |               |       |             |            |
| Complément Indemnité Activité Partielle    |             |          |           | 136.80        |       |             |            |
| NET A PAYER AVANT IMPOSITION               |             |          |           | 1 452.50      |       |             |            |
| Montant de l'impôt sur le revenu           |             | 1 485.58 | 0.00      | 0.00          |       |             |            |
| NET A PAYER APRES IMPOSITION               |             |          |           | 1 452.50      |       |             |            |

|                                         |          |                     | Cotisati    | Cotisations salariales |               | Cotisations | patronales    |
|-----------------------------------------|----------|---------------------|-------------|------------------------|---------------|-------------|---------------|
| Désignation                             | NB d'he  | ures Bases          | Taux        | Montant                | Bases         | Taux        | Montant       |
| Salaire                                 | 151.6    | 7                   |             | 1 776.41               |               |             |               |
| Prime d'ancienneté                      |          |                     |             | 69.35                  |               |             |               |
| Retenues pour Chômage partiel du        | 147.0    | 0                   |             | -1 761.86              |               |             |               |
| 01-04-20 au 30-04-20                    |          |                     |             |                        |               |             |               |
| Salaire Brut                            | 1        |                     |             | 83.90                  |               |             |               |
| Assurance Maladie                       |          | 83.                 | 90 0.00     | 0.00                   | 83.90         | 7.00        | 5.87          |
| Contribution solidarité                 |          |                     |             |                        | 83.90         | 0.30        | 0.25          |
| Assurance Vieillesse Plafonnée          |          | 83.                 | 90 6.90     | 5.79                   | 83.90         | 8.55        | 7.17          |
| Assurance Vieillesse Totalité           |          |                     |             |                        | 83.90         | 1.90        | 1.59          |
| Assurance Vieillesse Totalité           |          | 83.9                | 90 0.40     | 0.34                   |               |             |               |
| Allocations familiales                  |          |                     |             |                        | 83.90         | 3.45        | 2.89          |
| Accident du travail                     |          |                     |             |                        | 83.90         | 1.80        | 1.51          |
| FNAL                                    |          |                     |             |                        | 83.90         | 0.10        | 80.0          |
| Retraite complementaire plafonne        |          | 83.                 | 3.150       | 2.64                   | 83.90         | 4.720       | 3.96          |
| Contribution d'equilibre general 11     |          | 83.                 | 0.8         | 0.72                   | 83.90         | 1.29        | 1.08          |
| Regime de base obligatoire              |          | 83.                 | 0 0.230     | 0.24                   | 83.90         | 0.290       | 0.24          |
| Mutuene/Frais de sante                  |          | 3 428.              | 0.000       | 0,00                   | 3 428.00      | 0.870       | 29.82         |
| Chomage Totalite                        |          | 83,5                | 0.00        | 0,00                   | 83,90         | 4,05        | 3,40          |
| Assector FINGS                          |          |                     |             |                        | 83.90         | 0.15        | 0.13          |
| Cotination CIE discounts of paritarismo |          |                     |             |                        | 83.90         | 0.06        | 0.05          |
| Contrib. Organizations surdicales       |          |                     |             |                        | 83.90         | 0.016       | 0.00          |
| Détail bara CSG/CRDS                    |          |                     |             |                        | 05.50         | 0.010       | 0.01          |
| Detail base coorceros                   |          | 0                   | 17 2.00     | 0.01                   |               |             |               |
| Régime de base obligatoire              |          | 0.                  | 17 2.90     | 0.01                   |               |             |               |
| Negime de base obligatoire              |          | 20.                 | 20 200      | 0.01                   |               |             |               |
| Mutuelle/Frais de santé                 |          | 20.                 | 2 6.80      | 2.03                   |               |             |               |
| CSC ALCRDS                              |          | 20.                 | 13 2.00     | 2.03                   |               |             |               |
| CSG déductible fiscalement              |          | 82                  | 13 6.80     | 5.61                   |               |             |               |
| CSG Indemnité d'Activité Partielle Nb   |          | 1 230               | 52 0.00     | 0.00                   |               |             |               |
| beures : 147 Taux : 8.52                |          | 1200.               | ~ ~~~       | 0.00                   |               |             |               |
| CRDS Indemnité d'Activité Partielle Nb  |          | 1 230.              | 52 0.00     | 0.00                   |               |             |               |
| heures : 147 Taux : 8.52                |          | 1 2001              | -           |                        |               |             |               |
| CSG Complément Indemnité Activité       |          | 134.4               | 41 0.00     | 0.00                   |               |             |               |
| Partielle                               |          |                     |             |                        |               |             |               |
| CRDS Complément Indemnité Activité      |          | 134.4               | 1 0.00      | 0.00                   |               |             |               |
| Partielle                               |          |                     |             |                        |               |             |               |
|                                         |          |                     |             |                        |               |             |               |
| Réduction générale des cotisations      |          |                     |             |                        |               |             | -14.88        |
| Total des retenues                      | I        |                     |             | 20.64                  |               |             | 44.53         |
| NET IMPOSABLE en Euros :                |          | 1 485.58            | NET A P/    | YER APRES I            | MPOSITION e   | n Euros :   | 1 452.50      |
|                                         |          | CU                  | MULS        |                        |               |             |               |
| Brut Cotisations Net imp                | osable B | ase plafonnée       | Heures trav | . Heures su            | pp. Part Patr | tõqmi eleno | sur le revenu |
| 5 303.76 1 133.30 6 164                 | 4.63     | 5 303,76            | 424.68      | 0.00                   | 1 116         | 71          | 0.00          |
|                                         | Ce bul   | letin doit être cor | nservé sans | limitation de du       | rée.          |             | 3.00.92       |

#### <u>Procédure de régularisation :</u>

• A partir de la « Fiche du bulletin de salaire », cliquez sur l'onglet « Régularisation des cotisations » :

| Impact Emploi - [Bulletin          | de salaire]               |                                 |                |                      | ×                                   |
|------------------------------------|---------------------------|---------------------------------|----------------|----------------------|-------------------------------------|
| عد مشرع <u>،</u>                   | لندر و بر                 | Fiche a                         | u bulletin     | de sala              |                                     |
| Siret 42923841300026               | Raison sociale            | VAL MESURES D                   | 'EXO           | ]                    | Navigation 📃 🚺                      |
| NNI 2710156260003 23               | Salarié                   | VAL Sdeux                       |                |                      | Général                             |
|                                    |                           |                                 |                | •                    | Via le bulletin précédent           |
| Octobre 2020                       | Periode d'emploi 01/10/20 | 20 au 31/10/20                  | 20 4e Trime    | estre 2020           | Employeur/Salarié                   |
| 0                                  | -                         |                                 |                |                      | 🕒 Modfier le bulletin en cours      |
| Quotte 151,6                       | /                         |                                 |                |                      | Enregistrer                         |
| Salaire de base 2 700,0            | 0                         |                                 |                |                      | X Supprimer                         |
|                                    |                           |                                 |                |                      | 🛕 Aperçu bulletin détaillé          |
| Plafonds                           |                           | URSSAF                          | RETRAITE       | ASSEDIC              | \ominus Aperçu bulletin simplifié   |
| Plafond modifié 0.00               | Plaf ouvrier              | 0.00                            | 0.00           | 0.00                 | Impression du bulletin              |
|                                    | Plaf patronal             | 0,00                            | 0,00           | 0,00                 | () A partir du brut                 |
| Base UR totalité 20.75             | 62 Base BC T1             | 20 758.62                       | Base Assedic   | 20 758 62            | A partir du net                     |
| Base UR plafonnée 20.75            | 62 Base BC T2             | 0.00                            | Base GMP       | 0.00                 | Retour à l'écran principal          |
| NB Heures 1 16/                    | 1.70                      | 0,000                           | Part salariale | 4 677.52             | Zones complémentaires               |
| Heures supp                        | 0.00                      |                                 | Part patronale | 7 243.93             | Gestion congés payés                |
| Brut 20 758                        | 3,62                      |                                 | Net imposable  | 21 159,06            | Données conventionnelles, Péniblité |
| Impôt sur le revenu 1 05           | 5,00                      |                                 |                |                      | Amit de travail                     |
|                                    |                           |                                 |                |                      | Régularisations des cotisations     |
| Brut<br>Net à payer avant impositi | 2 700,00 M                | let imposable<br>let à payer ap | rès imposition | 2 206,04<br>2 012,03 | Liste des bulletins générés         |
| MODIFICATION Bulletin gé           | néré en 3.00.90 Ratt      | achement 20                     | 10 Création (  | 07/10/2020           | Quitter                             |

La fenêtre « *Régularisation de cotisations* » s'affiche.

Positionnez-vous sur l'onglet « *Prévoyance* » (1), sélectionnez la cotisation à régulariser à partir de la liste des contrats de prévoyance du salarié (2), puis saisissez le montant de l'assiette et les taux de prévoyance :

| Impact Emploi - [Ré           | gularisation          | is de cotisa<br>برینیا | ations]      | risatio               | <b>]</b><br>In de | <b>YC</b><br>cotisa | <b>101</b><br>tions   | /                |                     |   |
|-------------------------------|-----------------------|------------------------|--------------|-----------------------|-------------------|---------------------|-----------------------|------------------|---------------------|---|
| Cotisation                    | Début<br>rattachement | Fin<br>rattachement    | Type régul.  | Assiette<br>salariale | Taux<br>salarial  | Montant<br>salarial | Assiette<br>patronale | Taux<br>patronal | Montant<br>patronal | 9 |
| Régime de base obligatoire T💌 | 01/04/2020            | 30/04/2020             | Assiette 📃 💌 | 1 389,24              | 0,290             | 4,03                | 1 389,24              | 0,290            | 4,03                | Ŀ |
| Régime de base obligatoire T1 | .1/03/2020            | 31/03/2020             | Assiette     | 330,77                | 0,290             | 0,96                | 330,77                | 0,290            | 0,96                | Г |
|                               |                       |                        |              |                       |                   |                     |                       |                  |                     | 1 |
|                               |                       |                        |              |                       |                   |                     |                       |                  |                     | - |
|                               |                       |                        |              |                       |                   |                     |                       |                  |                     | ł |
|                               |                       |                        |              |                       |                   |                     |                       |                  |                     | 4 |
|                               |                       |                        |              |                       |                   |                     |                       |                  |                     |   |
|                               |                       |                        |              |                       |                   |                     |                       |                  |                     |   |
|                               |                       |                        |              |                       |                   |                     |                       |                  |                     |   |
|                               |                       |                        |              |                       |                   |                     |                       |                  |                     |   |
|                               |                       |                        |              |                       |                   |                     |                       |                  |                     |   |
|                               |                       |                        |              |                       |                   |                     |                       |                  |                     |   |
|                               |                       |                        |              |                       |                   |                     |                       |                  |                     |   |
|                               |                       |                        |              |                       |                   |                     |                       |                  |                     |   |
|                               |                       |                        |              |                       |                   |                     |                       |                  |                     |   |
|                               |                       |                        |              |                       |                   |                     |                       |                  |                     |   |
|                               |                       |                        |              |                       |                   |                     |                       |                  |                     |   |
|                               |                       |                        |              |                       |                   |                     |                       |                  |                     |   |
|                               |                       |                        |              |                       |                   |                     |                       |                  |                     | 1 |
|                               |                       |                        |              |                       |                   |                     |                       |                  |                     | 1 |
|                               |                       |                        |              |                       |                   |                     |                       |                  |                     | 1 |
|                               |                       |                        |              |                       |                   |                     |                       |                  |                     | 1 |
|                               |                       |                        |              |                       |                   |                     |                       |                  |                     | 1 |
|                               | A                     |                        | •            |                       |                   |                     |                       |                  |                     | 1 |
| Prévoyance Autres cot         | isations              |                        |              |                       |                   |                     |                       |                  |                     |   |
|                               |                       |                        |              |                       |                   |                     | 1 Va                  | lider II         | III Quitte          |   |
|                               |                       |                        |              |                       |                   |                     |                       | inder [          |                     | 1 |

Ouvrez ensuite l'onglet « Autres cotisations (1), sélectionnez la cotisation « CSG CRDS » à partir de la liste déroulante (2) puis renseignez le montant de l'assiette et les taux de CSG à régulariser (3) :

| Impact Emploi - [R   | égularisation         | s de cotisa         | tions]       |                       |                  |                     |                       |                  | ×                   |   |
|----------------------|-----------------------|---------------------|--------------|-----------------------|------------------|---------------------|-----------------------|------------------|---------------------|---|
|                      | ،<br>زیر ب            | ہے۔<br>ا            | Régulai      | risatio               | <b>)</b><br>n de | <b>YC</b><br>cotisa | <b>10</b><br>tions    |                  | A.                  |   |
| Cotisation           | Début<br>rattachement | Fin<br>rattachement | Type régul.  | Assiette<br>salariale | Taux<br>salarial | Montant<br>salarial | Assiette<br>patronale | Taux<br>patronal | Montant<br>patronal | đ |
| CSG CRDS             | • 01/03/2020          | 31/03/2020          | Assiette 📃 🖻 | 0,66                  | 2,90             | 0,02                | 0.00                  | 0,00             | 0,00                | * |
| CSG déductible       | 1/03/2020             | 31/03/2020          | Assiette     | 0,66                  | 6,80             | 0.04                | 0.00                  | 0.00             | 0.00                | - |
| CSG CRDS             | 01/04/2020            | 30/04/2020          | Assiette     | 2,78                  | 2,90             | 0,08                | 0.00                  | 0,00             | 0.00                |   |
| CSG déductible       | 01/04/2020            | 30/04/2020          | Assiette     | 2,78                  | 6,80             | 0,19                | 0.00                  | 0,00             | 0.00                |   |
|                      | -íí                   |                     |              |                       |                  | <b></b>             |                       |                  |                     |   |
|                      |                       |                     |              |                       |                  | <u> </u>            |                       |                  |                     |   |
|                      |                       |                     |              |                       |                  |                     |                       |                  |                     |   |
|                      |                       |                     |              |                       |                  |                     |                       |                  |                     |   |
|                      |                       |                     |              |                       |                  |                     |                       |                  |                     |   |
|                      |                       |                     |              |                       |                  |                     |                       |                  |                     |   |
|                      |                       |                     |              |                       |                  |                     |                       |                  |                     |   |
|                      |                       |                     |              |                       |                  |                     |                       |                  |                     |   |
|                      |                       |                     |              |                       |                  |                     |                       |                  |                     | 1 |
|                      |                       |                     |              |                       |                  |                     |                       |                  |                     | 1 |
|                      |                       |                     |              |                       |                  |                     |                       |                  |                     |   |
|                      |                       |                     |              |                       |                  |                     |                       |                  |                     |   |
|                      |                       |                     |              |                       |                  |                     |                       |                  |                     |   |
|                      |                       |                     |              |                       |                  |                     |                       |                  |                     |   |
|                      |                       |                     |              |                       |                  |                     |                       |                  |                     |   |
|                      |                       |                     |              |                       |                  |                     |                       |                  |                     |   |
|                      |                       |                     |              |                       |                  |                     |                       |                  |                     |   |
|                      |                       |                     |              |                       |                  |                     |                       |                  |                     |   |
|                      |                       |                     |              |                       |                  |                     |                       |                  |                     | - |
| <u> </u>             |                       |                     |              |                       |                  |                     |                       |                  |                     | Ť |
| Prévoyance Autres co | otisations            |                     |              |                       |                  |                     |                       |                  |                     |   |
|                      |                       |                     |              |                       |                  |                     | Va                    | lider            | Quitte              | r |

-> Dans notre cas, pour avril par exemple (CCN du sport), il faut réintégrer dans l'assiette CSG 0.20% de 1389.24 €, soit 2.78 € auquel on applique successivement les taux de 2.90% et 6.80%.

Vous pouvez retrouver le montant de la part patronale qui doit être soumise à CSG dans les prévoyances paramétrées. Vous pouvez aussi retrouver ce taux en divisant l'assiette CSG figurant sur votre BP du mois de mars par l'assiette de la prévoyance (0.17/83.90 = 0.20%).

|         | SALAIRE | ind cho part | BASES   | TX PO  | COT PO | TX PP  | COT PP | CSG initiale | csg rectifiée | différence | tx po | différence |
|---------|---------|--------------|---------|--------|--------|--------|--------|--------------|---------------|------------|-------|------------|
| mars-20 |         | 330,77       | 330,77  | 0,290% | 0,96   | 0,290% | 0,96   | 0,00         | 0,66          | 0,66       | 9,70% | 0,06       |
| avr-20  |         | 1389,24      | 1389,24 | 0,290% | 4,03   | 0,290% | 4,03   | 0,00         | 2,78          | 2,78       | 9,70% | 0,27       |
|         |         |              |         |        | 4,99   |        | 4,99   |              | 3,44          |            |       |            |
|         |         |              |         |        |        |        |        |              |               |            |       |            |

Attention, lors de régularisation sur les contrats apprentis, la CSG/CRDS étant exonéré, vous n'avez pas à ouvrir l'onglet autres cotisations.

#### <u>Résultat sur le bulletin</u> :

-> Nous voyons sur le bulletin de décembre 2020, mois sur lequel nous avons fait cette régularisation, les différentes régularisations (Régularisation de la prévoyance 4.03 et 0.96 ainsi que notre régularisation de CSG 0.06 et

|                                          |             |          | Cotisatio | ns salariales |          | Cotisations | patronales |
|------------------------------------------|-------------|----------|-----------|---------------|----------|-------------|------------|
| Désignation                              | NB d'heures | Bases    | Taux      | Montant       | Bases    | Taux        | Montant    |
| Salaire                                  | 151.67      |          |           | 1 776.41      |          |             |            |
| Prime d'ancienneté                       |             |          |           | 69.35         |          |             |            |
| Salaire Brut                             |             |          |           | 1 845.76      |          |             |            |
| Assurance Maladie                        |             | 1 845.76 | 0.00      | 0.00          | 1 845.76 | 7.00        | 129.20     |
| Contribution solidarité                  |             |          |           |               | 1 845.76 | 0.30        | 5.54       |
| Assurance Vieillesse Plafonnée           |             | 1 845.76 | 6.90      | 127.36        | 1 845.76 | 8.55        | 157.81     |
| Assurance Vieillesse Totalité            |             |          |           |               | 1 845.76 | 1.90        | 35.07      |
| Assurance Vieillesse Totalité            |             | 1 845.76 | 0.40      | 7.38          |          |             |            |
| Allocations familiales                   |             |          |           |               | 1 845.76 | 3.45        | 63.68      |
| Accident du travail                      |             |          |           |               | 1 845.76 | 1.80        | 33.22      |
| FNAL                                     |             |          |           |               | 1 845.76 | 0.10        | 1.85       |
| Retraite complémentaire plafonné         |             | 1 845.76 | 3.150     | 58.14         | 1 845.76 | 4.720       | 87.12      |
| Contribution d'équilibre général T1      |             | 1 845.76 | 0.86      | 15.87         | 1 845.76 | 1.29        | 23.81      |
| Régule Régime de base obligatoire T1 du  |             | 1389.24  | 0.290     | 4.03          | 1389.24  | 0.290       | 4.03       |
| 01/04/2020 au 30/04/2020                 |             |          |           |               |          |             |            |
| Régule Régime de base obligatoire T1 du  |             | 330.77   | 0.290     | 0.96          | 330.77   | 0.290       | 0.96       |
| 01/03/2020 au 31/03/2020                 |             |          |           |               |          |             |            |
| Mutuelle/Frais de santé                  |             | 3 428.00 | 0.000     | 0.00          | 3 428.00 | 0.870       | 29.82      |
| Chômage Totalité                         |             | 1 845.76 | 0.00      | 0.00          | 1 845.76 | 4.05        | 74.75      |
| Assedic FNGS                             |             |          |           |               | 1 845.76 | 0.15        | 2.77       |
| Formation professionnelle                |             |          |           |               | 1 845.76 | 1.620       | 29.90      |
| Cotisation CIF dirigeants et paritarisme |             |          |           |               | 1 845.76 | 0.06        | 1.11       |
| Contrib. Organisations syndicales        |             |          |           |               | 1 845.76 | 0.016       | 0.30       |
| Détail base CSG/CRDS                     |             |          |           |               |          |             |            |
| Mutuelle/Frais de santé                  |             | 29.82    | 2.90      | 0.86          |          |             |            |
| Mutuelle/Frais de santé                  |             | 20.82    | 6.80      | 2.03          |          |             |            |
| CSG et CRDS                              |             | 1 813.46 | 2.90      | 52.59         |          |             |            |
| Régule CSG CRDS du 01/03/2020 au         |             | 0.66     | 2.90      | 0.02          | 0.00     | 0.00        | 0.00       |
| 31/03/2020                               |             |          |           |               |          |             |            |
| Régule CSG CRDS du 01/04/2020 au         |             | 2.78     | 2.90      | 0.08          | 0.00     | 0.00        | 0.00       |
| 30/04/2020                               |             |          |           |               |          |             |            |
| CSG déductible fiscalement               |             | 1 813.46 | 6.80      | 123.32        |          |             |            |
| Régule CSG déductible du 01/03/2020 au   |             | 0.66     | 6.80      | 0.04          | 0.00     | 0.00        | 0.00       |
| 31/03/2020                               |             |          |           |               |          |             |            |
| Régule CSG déductible du 01/04/2020 au   |             | 2.78     | 6.80      | 0.19          | 0.00     | 0.00        | 0.00       |
| 30/04/2020                               |             |          |           |               |          |             |            |
|                                          |             |          |           |               |          |             |            |
| Réduction générale des cotisations       |             |          |           |               |          |             | -328.88    |
| Total des retenues                       |             |          |           | 392 87        |          |             | 352.06     |

#### 0.27) :

-> Sur le bulletin simplifié, la régularisation figure sur la ligne « *Régularisations de cotisations diverses* ».

En part patronale, vous retrouvez **le montant de la régularisation de prévoyance** (4.03 +0.96).

En part salariale, vous retrouvez **le montant de la régularisation de** prévoyance (4.03 +0.96) plus la régularisation de CSG (0.06 et 0.27) soit un montant global de 5.32€ :

| Sécurité Sociale plafonnée                       | 1 845.76 | 6.90 | 127.36 | 16  |
|--------------------------------------------------|----------|------|--------|-----|
| Sécurité Sociale déplafonnée                     | 1 845.76 | 0.40 | 7.38   | 1 3 |
| Complémentaire Tranche 1                         | 1 845.76 | 4.01 | 74.01  | 1   |
| FAMILLE                                          | 1 845.76 |      |        | (   |
| ASSURANCE CHÔMAGE                                |          |      |        |     |
| Chômage                                          | 1 845.76 |      |        |     |
| AUTRES CONTRIBUTIONS DUES PAR L'EMPLOYEUR        |          |      |        |     |
| CSG déductible de l'impôt sur le revenu          | 1 843.28 | 6.80 | 125.35 |     |
| CSG/CRDS non déductible de l'impôt sur le revenu | 1 843.28 | 2.90 | 53.45  |     |
| EXONERATIONS DE COTISATIONS                      |          |      |        | -3  |
| TOTAL DES COTISATIONS ET CONTRIBUTIONS           |          |      | 392.87 | 1   |
| RETENUES ET REMBOURSEMENTS DIVERS                |          |      |        |     |
| Régularisations de cotisations diverses          |          |      | 5.32   |     |

<u>Résultat sur le bordereau prévoyance :</u>

-> Votre bordereau de prévoyance fait apparaitre le montant de régularisation (4.03 + 0.96\* 2 mois = 9.98) :

Régularisations divers

9,98

A payer

#### <u>Résultat sur le bordereau Urssaf</u> :

-> Concernant la **régularisation de CSG**, il y a **un bordereau Urssaf <u>pour</u> <u>chaque période régularisée</u> (dans notre exemple, la référence BP « 2004 » correspond à avril 2020) :** 

| Si vous n'avez pas occupé de<br>personnel durant la période<br>considérée indiauez : | BP   | Code et libellé de la cotisation | NB salariés<br>ou assurés | base | taux ou<br>quantité | Montant |
|--------------------------------------------------------------------------------------|------|----------------------------------|---------------------------|------|---------------------|---------|
| Pai cessé totalement mon activité à compter                                          | 2004 | 260 CSG CRDS REGIME GENERAL      | 1                         | 3    | 9,70                | 0       |
| Je continue mon activi-<br>té sans personnel de-                                     |      |                                  |                           |      |                     |         |
|                                                                                      | I    | I                                | I                         |      |                     |         |

Compte tenu de la modicité de la somme, il est possible que le calcul soit arrondi à zéro  $(3*9.70\% = 0.291 \rightarrow arrondi à 0)$ .

### Procédure de régularisation dans le cas d'un changement de contrat en cours d'année

Dans le cas d'une régularisation de la prévoyance sur des périodes antérieures, il se peut que l'employeur ait changé de contrat de prévoyance depuis cette période.

-> Prenons l'exemple d'un employeur qui avait contracté un contrat de prévoyance « *Régime obligatoire* » depuis plusieurs années et qui, au mois de juillet 2020, a souhaité évoluer vers un contrat « *Régime obligatoire plus mensualisation* ».

Dans cette situation, quand vous allez par exemple vouloir effectuer la régularisation sur le bulletin de décembre 2020, le système ne vous proposera plus le contrat « régime obligatoire » puisqu'il ne vous propose que les contrats en cours.

=> Il convient donc de créer un contrat fictif chez l'employeur pour la
période du 01.12.2020 au 31.12.2020 avec des taux à zéro à partir de l'onglet

« Autres prévoyances » (1) en sélectionnant le contrat « Régul. Contrat antérieur » (2) :

| Contrat décès mutu                               | uelle et prévoyance                               |                              |                                                                                                    | 0                                                |
|--------------------------------------------------|---------------------------------------------------|------------------------------|----------------------------------------------------------------------------------------------------|--------------------------------------------------|
| - Historique des contra                          | ats de prévoyances :                              |                              | Prév. Paramétré                                                                                    | es Autres Prévoyances                            |
| Ĩ                                                |                                                   |                              |                                                                                                    | Î                                                |
| Régul. Contrat antérieu<br>01/11/2020 au 30/11/2 | r - Du Prévoyance décès<br>2020 01/09/2020 au 31/ | cadre - Du Mutuel<br>12/9999 | e APICIL - Du 01/01/2020<br>au 31/12/9999                                                          | Mutuelle APICIL - Du 01/01/2019<br>au 31/12/2019 |
| Supprimer le con                                 | trat Clôturer le con                              | trat                         | Nouveau cor                                                                                        | ntrat Modifier le contrat                        |
| - Date (2)ébut : 01,<br>- Contrat Régul, Cor     | /11/2020 - Date de fin :                          | 30/11/2020 -                 | Régime : AUTRE                                                                                     | - Statut : Non cadre                             |
| - Caisse : HUMANIS                               | PREVOYANCE                                        | - Pé                         | riod. : Trimestrielle                                                                              | Caractéristiques                                 |
| - Base < au plafond                              | Part ouvrière Part                                | patronale -                  | Répartition IJ prévoyan                                                                            | ce (PP) : 0,00                                   |
| - Base > au plafond :                            | 0.000                                             | 0,000                        | Forfait social                                                                                     | EDI                                              |
| - Type de base :                                 | 11 et 13 - Tranche A / T<br>- Forfait :           | ranche B (                   | <ul> <li>Déduction du net im</li> <li>Déduction du net im</li> <li>CSG à réintégrer - T</li> </ul> | posable (PP)                                     |
|                                                  | ON                                                |                              |                                                                                                    |                                                  |

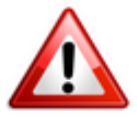

Attention pour ne pas avoir de problème en DSN, vous devez <u>absolument saisir</u> <u>les caractéristiques du contrat à l'identique du contrat que vous avez</u> <u>clôturé</u> (référence contrat, code population, type de base…).

Bien entendu, vous devez également rattacher ce contrat aux salariés pour lesquels vous avez une régularisation à effectuer.

### Régulariser un oubli de cotisations

**Vous pouvez utiliser ce module dans le cas d'un oubli de cotisations prévoyance sur plusieurs mois** (Oubli, information non transmise par l'employeur, …).

-> Le principe est le même mais vous devez choisir le type de régularisation « *Taux et assiette »* :

| Cotisation                 | Début<br>rattachement | Fin<br>rattachement | Type régul.       | Assiette<br>salariale | Taux<br>salarial | Montant<br>salarial | Assiette<br>patronale | Taux<br>patronal | Montant<br>patronal |
|----------------------------|-----------------------|---------------------|-------------------|-----------------------|------------------|---------------------|-----------------------|------------------|---------------------|
| Maintien de salaire T1 📃 💌 | 01/11/2020            | 30/11/2020          | Taux et assiett 💌 | 1 947,44              | 1,000            | 19,47               | 1 947,44              | 1,000            | 19,47               |
| Maintien de salaire T1     | 01/10/2020            | 31/10/2020          | Taux et assiette  | 1 947,44              | 1,000            | 19,47               | 1 947,44              | 1,000            | 19,47               |
| Maintien de salaire T1     | 01/09/2020            | 30/09/2020          | Taux et assiette  | 1 947,44              | 1,000            | 19,47               | 1 947,44              | 1,000            | 19,47               |
| Maintien de salaire T1     | 01/08/2020            | 31/08/2020          | Taux et assiette  | 1 947,44              | 1,000            | 19,47               | 1 947,44              | 1,000            | 19,47               |
| Maintien de salaire T1     | 01/07/2020            | 31/07/2020          | Taux et assiette  | 1 947,44              | 1,000            | 19,47               | 1 947,44              | 1,000            | 19,47               |
| Maintien de salaire T1     | 01/06/2020            | 30/06/2020          | Taux et assiette  | 1 947,44              | 1,000            | 19,47               | 1 947,44              | 1,000            | 19,47               |
| Maintien de salaire T1     | 01/05/2020            | 31/05/2020          | Taux et assiette  | 1 947,44              | 1,000            | 19,47               | 1 947,44              | 1,000            | 19,47               |
| Maintien de salaire T1     | 01/04/2020            | 30/04/2020          | Taux et assiette  | 1 947,44              | 1,000            | 19,47               | 1 947,44              | 1,000            | 19,47               |
| Maintien de salaire T1     | 01/03/2020            | 31/03/2020          | Taux et assiette  | 1 947,44              | 1,000            | 19,47               | 1 947,44              | 1,000            | 19,47               |
| Maintien de salaire T1     | 01/02/2020            | 29/02/2020          | Taux et assiette  | 1 947,44              | 1,000            | 19,47               | 1 947,44              | 1,000            | 19,47               |
| Maintien de salaire T1     | 06/01/2020            | 31/01/2020          | Taux et assiette  | 1 947,44              | 1,000            | 19,47               | 1 947,44              | 1,000            | 19,47               |

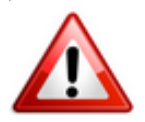

Attention et cela est vrai pour tous les types de régularisations dans cet onglet : Vous devez <u>respecter scrupuleusement la période de paie</u> (ex : ici le contrat a débuté le 6 janvier, vous devez mettre en période du 06.01 au 31.01. Cela est vrai aussi si vous avez 2 paies sur le même mois).

### <u>Régulariser un taux de mutuelle ou de prévoyance</u> <u>erroné</u>

Vous pouvez également utiliser ce module pour régulariser un taux de mutuelle ou de prévoyance erroné.

-> Si par exemple le taux utilisé était de 0.46 en PO et 0.85 PP et qu'il est passé à 0.20 en PO et 0.20 en PP :

=> Sélectionnez dans ce cas le type de régularisation « Taux », renseignez l'assiette et saisissez la différence du taux ( $PO \rightarrow 0.46 - 0.20 = 0.26$ ) :

| Cotisation      | Début<br>rattachement | Fin<br>rattachement | Type régul. | Assiette<br>salariale | Taux<br>salarial | Montant<br>salarial | Assiette<br>patronale | Taux<br>patronal | Montant<br>patronal | 1 |
|-----------------|-----------------------|---------------------|-------------|-----------------------|------------------|---------------------|-----------------------|------------------|---------------------|---|
| Prevoyance T1 📃 | 01/11/2020            | 30/11/2020          | Taux 💌      | -1 794,43             | 0,260            | -4,67               | -1 794,43             | 0,650            | -11,66              | * |
| Prevoyance T1   | 01/10/2020            | 31/10/2020          | Taux        | -1 794,43             | 0,260            | -4,67               | -1 794,43             | 0,650            | -11,66              |   |
|                 |                       |                     |             |                       |                  |                     |                       |                  |                     |   |
|                 |                       |                     |             |                       |                  |                     |                       |                  |                     |   |

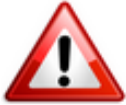

Dans notre exemple, s'agissant d'une baisse du taux, il convient de <u>mettre le</u> signe moins devant l'assiette.

### ► <u>Action particulière pour les régularisations de</u>

### <u>mutuelle</u>

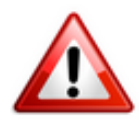

A l'issue de votre saisie de la régularisation d'une mutuelle (régime frais de santé uniquement), votre bulletin n'est pas encore tout à fait correct.

-> En effet, votre bulletin fait bien apparaître vos régularisations de mutuelle et de CSG.

-> Cependant, vous devez <u>ajouter le montant de la part patronale de mutuelle</u> <u>régularisée dans le net imposable</u>.

#### => Dans notre cas 2 fois 8.37 € soit 16.74 €

|   | Allocations fami<br>Accident du trav<br>FNAL<br>Retraite complé<br>APEC tranche A<br>Contribution d'é<br>Régime de base<br>Mutuelle<br>Régul. Mutuelle<br>31/10/2020<br>Régul. Mutuelle<br>30/11/2020<br>Chômage Totali<br>Assedic FNGS<br>Formation profe<br>Contrib. Organis<br>Détail base CS<br>Régime de<br>Mutuelle<br>Mutuelle<br>CSG et CRDS<br>Régul. 6 du 01/7<br>CSG déductible<br>Régul. 7 du 01/7<br>Régul. 7 du 01/7 | liales<br>vail<br>mentaire plafonr<br>quilibre général<br>e obligatoire<br>T1 du 01/10/202<br>T1 du 01/11/202<br>té<br>ssionnelle<br>sations syndicale<br><u>G/CRDS</u><br>base obligatoire<br>base obligatoire<br>base obligatoire<br>10/2020 au 31/10<br>11/2020 au 30/1<br>fiscalement<br>10/2020 au 30/1 | né<br>T1<br>20 au<br>20 au<br>20 au<br>95<br>9<br>0/2020<br>1/2020<br>0/2020<br>1/2020 | 2 921.34<br>2 921.34<br>2 921.34<br>4 500.00<br>1072.00<br>2 921.34<br>55.80<br>55.80<br>35.15<br>35.15<br>2 870.22<br>8.38<br>8.38<br>2 870.22<br>8.38<br>8.38 | 3.150<br>0.024<br>0.86<br>1.430<br>0.520<br>0.520<br>0.520<br>0.520<br>0.00<br>2.90<br>6.80<br>2.90<br>6.80<br>2.90<br>6.80<br>2.90<br>6.80<br>6.80<br>6.80<br>6.80<br>6.80 | 92.02<br>0.70<br>25.12<br>41.78<br>23.40<br>5.57<br>5.57<br>0.00<br>1.62<br>3.79<br>1.02<br>2.39<br>83.24<br>0.24<br>0.24<br>195.17<br>0.57<br>0.57<br>696.27 | 2 921.34<br>2 921.34<br>2 921.34<br>2 921.34<br>2 921.34<br>2 921.34<br>4 500.00<br>1072.00<br>2 921.34<br>2 921.34<br>2 921.34<br>2 921.34<br>2 921.34<br>2 921.34<br>2 921.34<br>2 921.34<br>8.38<br>8.38<br>8.38<br>8.38<br>8.38 | 3,45<br>1,30<br>0,10<br>4,720<br>0,036<br>1,29<br>3,270<br>0,781<br>0,781<br>0,781<br>4,05<br>0,15<br>2,084<br>0,016<br>0,000<br>0,000<br>0,000<br>0,000 | 100.79<br>37.98<br>2.92<br>137.89<br>95.53<br>35.15<br>8.37<br>118.31<br>4.38<br>60.88<br>0.47<br>0.00<br>0.00<br>0.00<br>0.00<br>0.00<br>0.00<br>1 168.31 |
|---|----------------------------------------------------------------------------------------------------|----------------------------------------------------------------------------------------------------|----------------------------------------------------------------------------------------|----------------------------------------------------------------------------------------------------|----------------------------------------------------------------------------------------------------|----------------------------------------------------------------------------------------------------|----------------------------------------------------------------------------------------------------|----------------------------------------------------------------------------------------------------|----------------------------------------------------------------------------------------------------|
|   | Total des reten                                                                                                    | ues                                                                                                    |                                                                                        |                                                                                                    |                                                                                                    | 696.27                                                                                                    |                                                                                                    |                                                                                                    | 1 168.31                                                                                                    |
|   | NET A PAYER                                                                                                    | AVANT IMPOS                                                                                                    | TION                                                                                   |                                                                                                    |                                                                                                    | 2 225.07                                                                                                    |                                                                                                    |                                                                                                    |                                                                                                    |
|   | Montant de l'in<br>NET A PAYER                                                                                                    | pôt sur le reve<br>APRES IMPOS                                                                                                    | nu<br>TION                                                                             | 2 346.57                                                                                                    | 3.60                                                                                                    | 84.48<br>2 140.59                                                                                                    |                                                                                                    |                                                                                                    |                                                                                                    |
| [ | NET IMPOSABI                                                                                                    | E en Euros :                                                                                                    |                                                                                        | 2 346.58                                                                                                    | NET A PAY                                                                                                    | ER APRES IMP                                                                                                    | POSITION en                                                                                                    | Euros :                                                                                                    | 2 140.59                                                                                                    |
| [ |                                                                                                    |                                                                                                    |                                                                                        | CUMU                                                                                                    | JLS                                                                                                    |                                                                                                    |                                                                                                    |                                                                                                    |                                                                                                    |
|   | Brut                                                                                                    | Cotisations                                                                                                    | Net imposable                                                                          | Base plafonnée H                                                                                                    | eures trav.                                                                                                    | Heures supp                                                                                                    | . Part Patror                                                                                                    | nale Impôt                                                                                                    | sur le revenu                                                                                                    |
| l | 34 840.88                                                                                                    | 8 100.32                                                                                                    | 28 092.31                                                                              | 34 840.88                                                                                                    | 1 820.04                                                                                                    | 0.00                                                                                                    | 13 657.1                                                                                                    | 4                                                                                                    | 339.00                                                                                                    |

#### Procédure :

- Toujours à partir du bulletin de salaire, rendez-vous dans l'onglet « Zones complémentaires » (1) puis choisissez la rubrique « Régul. salaires » (2) ;
- Sélectionnez le type de régularisation « Ajout sur le net imposable » à l'aide de la liste déroulante (3) puis renseignez le montant de la part patronale de mutuelle régularisée, soit dans notre cas 16.74 € (4) :

| Impact Emploi           | [Bulletin de salaire]                         | Fi                | che i               | tu bulle              | etin de s           | ala          |                                 |
|-------------------------|-----------------------------------------------|-------------------|---------------------|-----------------------|---------------------|--------------|---------------------------------|
| Siret                   | Raison s                                      | ociale            |                     |                       |                     |              | Navigation 📃 🗷                  |
| NNI                     | Salarié                                       |                   |                     |                       |                     |              | Général                         |
|                         |                                               |                   |                     |                       |                     | •            | Via le bulletin précédent       |
| Avril 2020              | Periode d'emploi                              | 01/04/2020 au     | 30/04/2             | 2020                  | 2e trimestre 20     | 20           | Employeur/Salarié               |
| Quotité                 | 151 67                                        |                   |                     |                       |                     |              | 🗎 Modifier le bulletin en cours |
|                         | 101,07                                        |                   |                     |                       |                     |              | Enregistrer                     |
| Salaire de base         | 0.00                                          |                   |                     |                       |                     |              | X Supprimer                     |
|                         | စ                                             |                   |                     |                       |                     |              | 🛕 Aperçu bulletin détaillé      |
|                         | Ľ,                                            | Régul. salaires   |                     |                       |                     |              | 🔍 Aperçu bulletin simplifié     |
| Primes gratifications   | Ajustement sur le net                         | Chômage           | intégratio          | n PP prévoyar r       | es éléments reven   | us bi        | Impression du bulletin          |
| Heures Supp             | Absences                                      | Congés payés      | Avanta              | ge en nature          | rais professionnel  | s            | 🕕 A partir du brut              |
| Туре                    | Libellé                                       | Nb heure          | Nontant             | Début<br>rattachement | Fin<br>rattachement | 7            | A partir du net                 |
| jout sur le net imposab | le (Ré <mark>tor e</mark> gul mutuelle 03et l | 04 0,00           | 16,74               | 01/12/2020            | 31/12/2020          | ^            | Retour à l'écran principal      |
|                         |                                               |                   |                     |                       |                     |              | Zones complémentaires           |
|                         |                                               |                   |                     |                       |                     |              | Dependen conges payes           |
|                         |                                               |                   |                     |                       |                     |              | Fin de contrat                  |
|                         |                                               |                   |                     |                       |                     |              | Arrêt de travail                |
|                         |                                               |                   |                     |                       |                     | $\sim$       | Régularisations des cotisations |
| rut<br>let à payer avan | 2 921,3<br>t imposition 2 225,0               | 4 Netim<br>7 Netà | posable<br>payer aj | près imposi           | 2 36<br>tion 2 13   | 3,32<br>9,99 | Liste des bulletins générés     |
| NOUVEAU                 |                                               |                   |                     |                       |                     |              | Quitter                         |

# <u>Lisez-moi V91 – Novembre 2020</u>

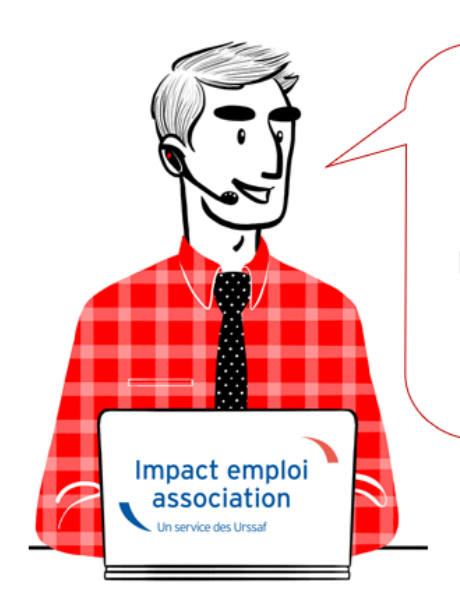

# V.3.00.91 / 3 novembre 2020

Voici les principales corrections et nouvelles fonctionnalités du logiciel à découvrir dans la version 3.00.91 d'Impact emploi association.

Les informations contenues dans cette publication sont valables au moment de sa parution. Elles sont susceptibles d'évoluer en fonction de la législation.

Nous vous conseillons de suivre régulièrement la rubrique du <u>Flash-Infos</u>, vecteur qui nous permet une communication réactive en fonction de l'actualité de la paie (si vous n'êtes toujours pas inscrits sur le <u>forum des tiers de</u> <u>confiance</u>, veuillez trouver <u>ICI la marche à suivre pour obtenir vos</u> <u>identifiants de connexion</u>).

#### - Sommaire -

- Informations importantes
- <u>DSN</u>
- Bulletin de salaire
- <u>Paramétrage</u>
- Fiches à la une
- <u>Rappels</u>

#### ×

► <u>Téléchargement de la mise à jour</u>

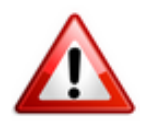

Merci de **fermer ou réduire toutes les fenêtres ouvertes sur votre poste de travail** (*fenêtre de messagerie, document PDF…*) **durant le téléchargement de la mise à jour** car certains messages d'installation apparaissent sous ces fenêtres et ne seront donc pas visibles.

Au regard des conditions de travail actuelles (travail à distance…), il est possible que vous rencontriez des difficultés pour télécharger la mise à jour.

Si vous êtes dans ce cas, suivez <u>ce lien permettant de télécharger la version</u> à partir de votre navigateur internet.

#### ► <u>COVID-19 : Annulation de cotisations et aide au paiement</u>

Si vous n'avez pas pu déclarer l'exonération de cotisations des associations éligibles au dispositif via la DSN de septembre, un délai supplémentaire est toléré via la DSN d'octobre (exigible au 15 novembre 2020).

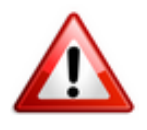

**Rappel** : La **régularisation des bulletins** concernés par ces mesures d'aide est un **prérequis indispensable à la déclaration de l'exonération** <u>(Fiche pratique</u> <u>disponible ICI)</u>.

#### Rappel assistance

Nous vous rappelons que l'unique adresse pour envoyer vos demandes d'assistance technique est : <u>impact-emploi-association@urssaf.fr</u>.

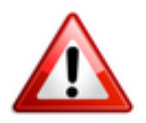

Toute demande transmise directement sur l'adresse personnelle d'un des membres de l'assistance est susceptible d'induire un retard de traitement, notamment en cas d'absence de l'interlocuteur.

L'équipe Impact emploi vous remercie de votre compréhension.

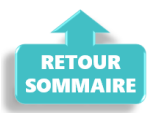

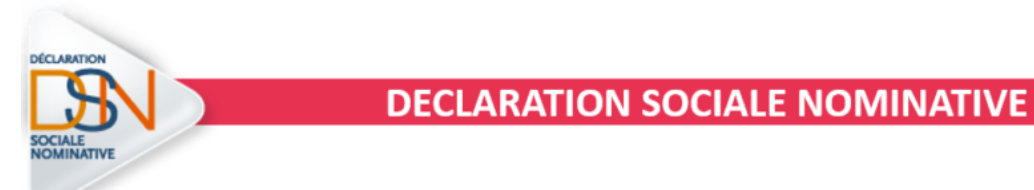

► <u>CCN Sport : Dépôt DSN octobre</u>

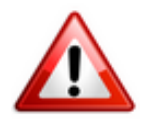

Si vous avez déposé vos DSN d'octobre <u>incluant des salariés de la CCN Sport</u>, merci de <u>les ré-déposer</u> (le recalcul des bulletins n'est pas nécessaire).

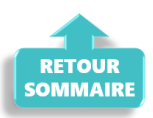

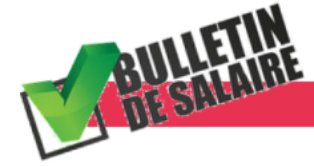

**BULLETIN DE SALAIRE** 

### CCN Sport : Affichage de l'exonération des cotisations prévoyance

A compter de la version V.3.00.91, l'exonération des cotisations prévoyance pour la CCN du sport est effective.

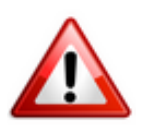

L'affichage de la prévoyance n'est pas présent sur le bulletin mais les <u>informations nécessaires sont bien transmises en DSN</u>. Il n'est donc <u>pas nécessaire de procéder au recalcul des bulletins</u>.

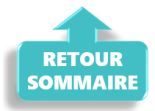

#### ×

#### ► <u>Requête indemnités chômage partiel</u>

Une nouvelle requête « 84. Chomage\_partiel » est à votre disposition pour vous permettre de lister les employeurs ayant eu recours au chômage partiel sur une période donnée.

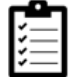

La fiche pratique « *Exécuter une requête* » est à votre disposition.

#### ► <u>Rappel sauvegardes et restaurations</u>

Si vous êtes de retour en situation de télétravail, **pensez à revoir vos scripts de sauvegarde** (vous avez peut-être changé de répertoire ou reporté certaines sauvegardes).

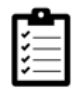

Retrouvez si besoin la fiche pratique <u>« Sauvegardes et restaurations</u>«, ainsi que la fiche <u>« Sauvegarde des bases de données – Anomalies »</u>.

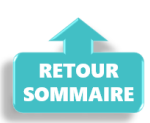

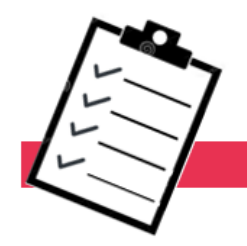

#### FICHES A LA UNE !

Retrouvez dans cette rubrique **les fiches pratiques à la une suivant** l'actualité paie, ainsi que les nouvelles fiches mises à votre disposition :

- Module de régularisation de bulletins Activité partielle
- <u>COVID-19 Annulation de cotisations et aide au paiement</u>
- <u>COVID-19 Activité partielle / Chômage partiel</u>
- <u>Sauvegarde base de données Anomalies</u>
- Utiliser Impact emploi en télétravail

**Pour accéder à l'ensemble des fiches pratiques du logiciel**, <u>c'est ICI</u> ! N'hésitez pas à vous servir de l'outil **recherche par mots clés** pour trouver une fiche spécifique :

| PLUS        |            |
|-------------|------------|
| Q Recherche | Rechercher |

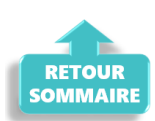

#### ×

#### Outil de contrôle DSN-Val

#### La dernière version de DSN-Val est la 2020.1.1.21

Pensez à mettre à jour votre outil de contrôle à l'aide du bouton orange de la barre d'outils :

DSN-VAL (Version 2020.1.1.21 (cahier technique de la DSN Phase 3 - 2020))

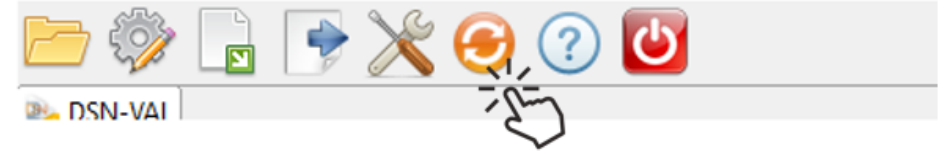

► <u>Comment joindre l'assistance ?</u>

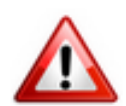

En cette **période de télétravail conseillé**, certains d'entre vous ne sont **pas présents dans vos structures habituelles**.

Lors de vos demandes d'assistance, **n'oubliez pas de communiquer un contact** téléphonique autre afin que l'équipe technique puisse vous joindre.

Nous vous remercions de votre compréhension.

Pour toute **demande de régularisation DSN**, merci d'utiliser le formulaire <u>« Fiche-navette – Régularisation DSN »</u>.

Toute demande de régularisation passant par l'adresse mail habituelle de l'assistance ne sera pas prise en compte par les techniciens.

Pour toute autre demande, l'unique adresse est : <u>impact-emploi-</u> association@urssaf.fr.

Pour une meilleure prise en charge de vos demandes, **merci d'indiquer un objet** ainsi que vos **coordonnées** dans le corps du message.

Un **accusé réception** vous informera de la prise en compte de votre demande. Le délai de traitement des demandes pouvant varier selon la charge de l'assistance, **merci de ne pas réitérer l'envoi d'un même message** afin d'éviter les doublons et la surcharge de la boîte de réception.

L'équipe Impact emploi vous remercie !

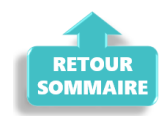

## Exécuter une requête

×

Fiche Pratique - Paramétrage : Exécuter une requête

×

Contexte

Impact emploi met à votre disposition une **liste de requêtes prédéfinies** pour vous permettre d'**isoler certaines données ciblées de votre base**.

### Procédure

- A partir du Volet de navigation, sélectionnez le module « Extractions de données » (1) ;
- **Déroulez la liste des requêtes prédéfinies** à l'aide du menu déroulant (2) ;
- Sélectionnez la requête à appliquer (3) ;
- Cliquez sur « Valider » (4) :

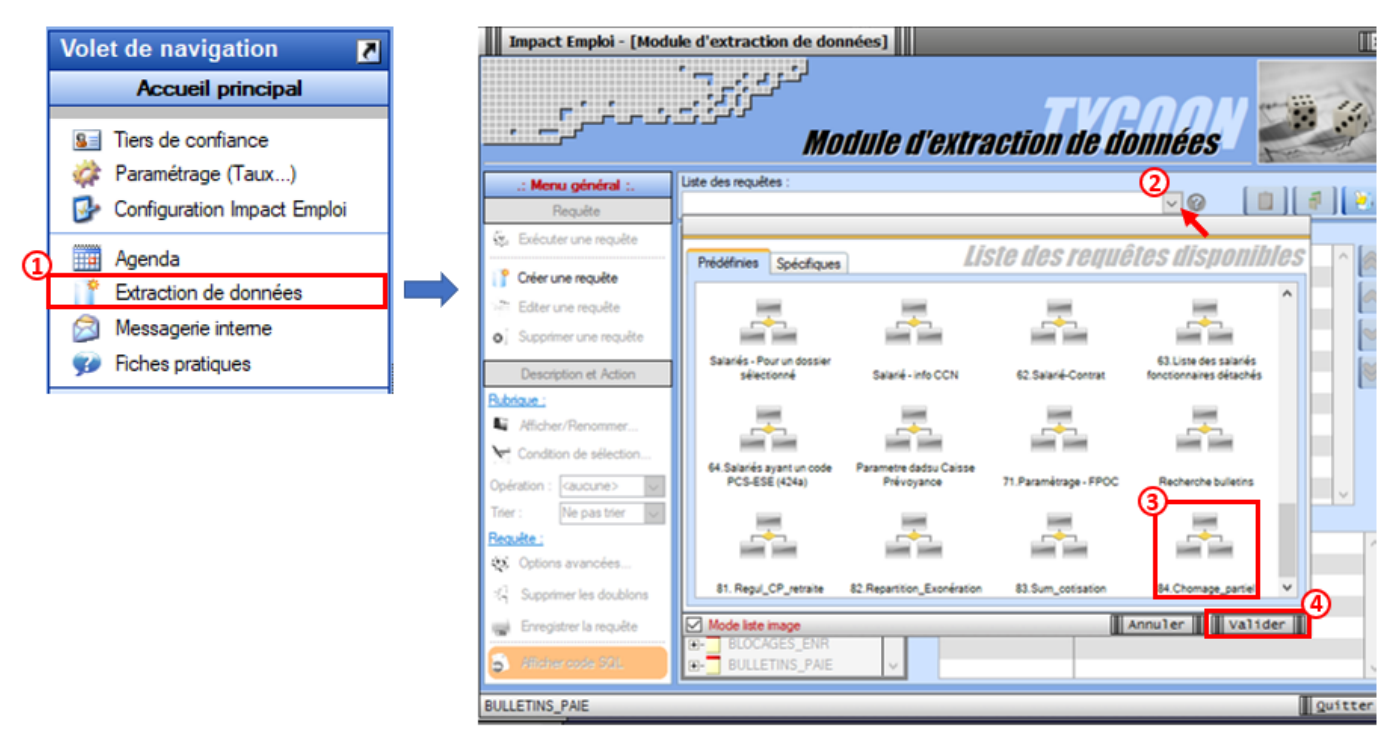

• Cliquez sur l'option « *Exécuter une requête* » à présent dégrisée :

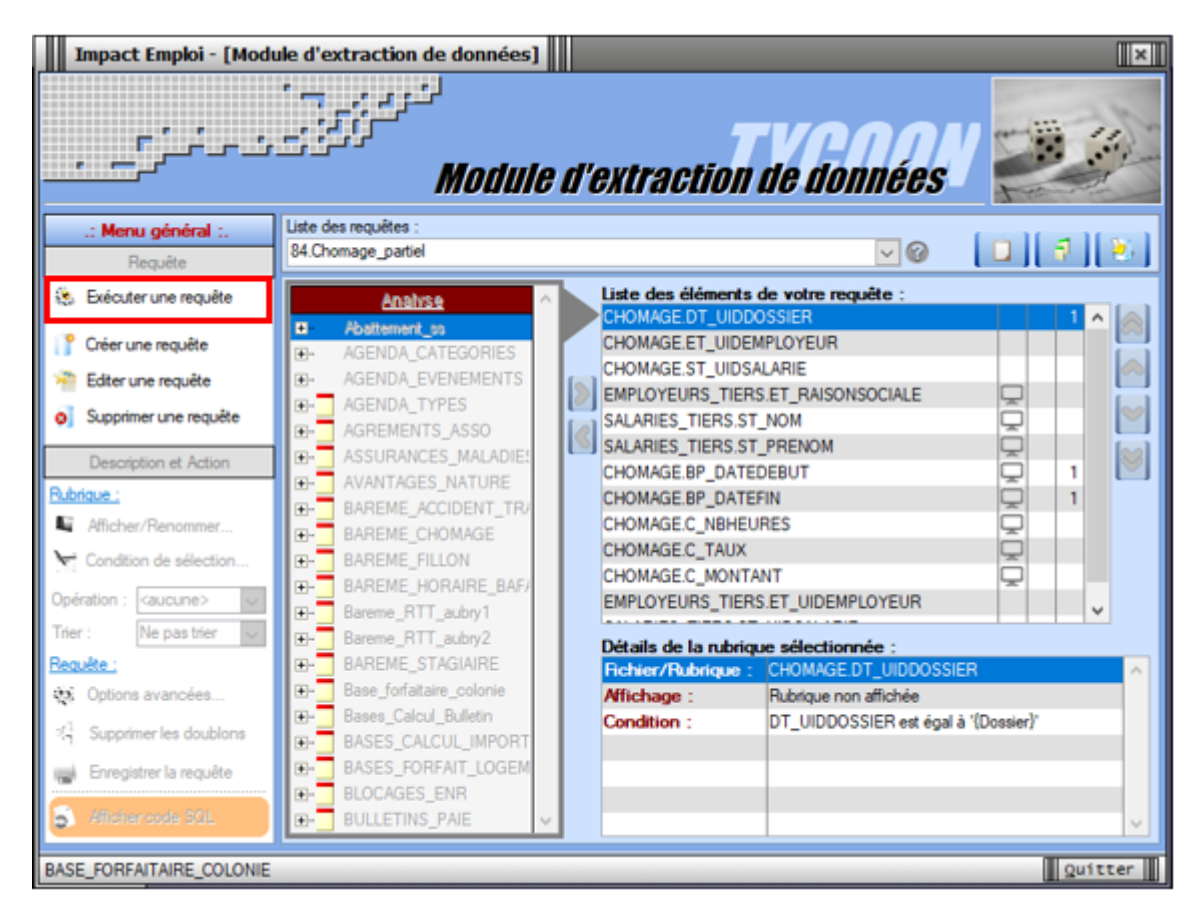

- La fenêtre « **Paramètres de la requête** » s'affiche, renseignez les dates souhaitées dans la colonne « **Valeur** » ;
- Puis validez :

|                           | Paramètres de la re                       | equête     |
|---------------------------|-------------------------------------------|------------|
| Entrez les valeurs des pa | ramètres pour l'exécution de la requête : | :          |
| <u>Paramètre</u>          | <u>Valeur</u>                             | <u>s</u> ^ |
| Dossier                   |                                           | ۲          |
| Date début AAAAMMJJ       | 20200401                                  | ۲          |
| Date de fin AAAAMMJJ      | 20200630                                  | ۲          |
|                           |                                           |            |
|                           |                                           |            |
|                           |                                           |            |
|                           |                                           |            |
|                           |                                           |            |
|                           |                                           |            |
|                           |                                           |            |
|                           |                                           |            |
|                           | Annuler                                   | Valider    |

 Les résultats de la requête apparaissent dans la fenêtre « Visualisation du résultat de la requête » et sont exportables en format XLSX, XML et TXT :

| Impact Emploi - [Visualisa  | tion du rés    | ultat de la requête] |         | _                  | [    | †_ □ X |
|-----------------------------|----------------|----------------------|---------|--------------------|------|--------|
| م<br>نون بر نرج م           | Visua          | nisation du l        | résulta | de la requêl       | e' 🥖 | P      |
| Requête : 84.Chomage_parti  | el             |                      |         |                    |      | ~      |
| • ET_RAISONSOCIALE          | 4              | ST_NOM               | ٩,      | ST_PREN Exporter v | ers  |        |
|                             |                |                      |         |                    | XML  |        |
|                             |                |                      |         |                    |      |        |
|                             |                |                      |         |                    |      |        |
|                             |                |                      |         |                    |      |        |
|                             |                |                      |         |                    |      |        |
|                             |                |                      |         |                    |      |        |
|                             |                |                      |         |                    |      | ~      |
| emps d'exécution : 00:22 cs | Nb d'enregistr | ements : 0           |         |                    | Qui  | tter   |